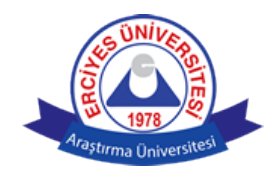

T.C. ERCİYES ÜNİVERSİTESİ REKTÖRLÜĞÜ Öğrenci İşleri Daire Başkanlığı

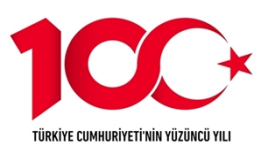

27.03.2024

Sayı : E-14065294-622.02-627845 Konu : Türkiye Mezunları Programı ve Bilgi Formu

### DAĞITIM

İlgi : Yurtdışı Türkler ve Akraba Topluluklar Başkanlığı'nın 26/03/2024 tarihli ve 146407 sayılı yazısı.

Yurtdışı Türkler ve Akraba Topluluklar Başkanlığı'ndan alınan ilgi yazıda; ülkemizde öğrenim gören tüm uluslararası öğrencilerden mezuniyet aşamasındakilerin Türkiye Mezunları Portaline üye olmaları ve üyeliğinin sonrasında anılan portalden edinilecek "Türkiye Mezunları Bilgi Formu"nu Başkanlığımıza teslim etmeleri ve akabinde kurumlarına gönderilmesi istenmektedir.

Bilgilerinizi ve Fakülteniz/Enstitünüz/Yüksekokulunuz bünyesinde öğrenim görmekte olan mezun aşamasındaki uluslararası öğrencilere ekte gönderilen "Türkiye Mezunları Portali"ne ait afişlerin duyurulması hususunda gereğini rica ederim.

Prof.Dr. Hakan AYDIN Rektör Yardımcısı

Ek:İlgi yazı

Dağıtım: Diş Hekimliği Fakültesi Dekanlığına Eczacılık Fakültesi Dekanlığına Edebiyat Fakültesi Dekanlığına Eğitim Fakültesi Dekanlığına Fen Fakültesi Dekanlığına Güzel Sanatlar Fakültesi Dekanlığına Havacılık ve Uzay Bilimleri Fakültesi Dekanlığına Hukuk Fakültesi Dekanlığına İktisadi ve İdari Bilimler Fakültesi Dekanlığına İlahiyat Fakültesi Dekanlığına İletişim Fakültesi Dekanlığına Mimarlık Fakültesi Dekanlığına

Bu belge, güvenli elektronik imza ile imzalanmıştır.

Belge Doğrulama Kodu :BSM0NHMK9Z Pin Kodu :93192

Adres:Köşk Mahallesi Kutadgu Bilig Sokak No:1 38030 Melikgazi KAYSERİ Telefon:+90 352 437 49 47 Faks:+90 352 437 20 23 e-Posta:ogrenci@erciyes.edu.tr Web:http://ogrisl.erciyes.edu.tr Kep Adresi:erciyesuni@hs01.kep.tr Belge Takip Adresi : https://www.turkiye.gov.tr/erciyes-universitesi-ebys

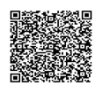

Sağlık Bilimleri Fakültesi Dekanlığına Spor Bilimleri Fakültesi Dekanlığına Tıp Fakültesi Dekanlığına Turizm Fakültesi Dekanlığına Veteriner Fakültesi Dekanlığına Ziraat Fakültesi Dekanlığına Güzel Sanatlar Bölümü Başkanlığına Atatürk İlkeleri ve İnkılap Tarihi Enstitüsü Müdürlüğüne Eğitim Bilimleri Enstitüsü Müdürlüğüne Fen Bilimleri Enstitüsü Müdürlüğüne Gevher Nesibe Genom ve Kök Hücre Enstitüsü Müdürlüğüne Güzel Sanatlar Enstitüsü Müdürlüğüne Sağlık Bilimleri Enstitüsü Müdürlüğüne Sosyal Bilimler Enstitüsü Müdürlüğüne Halil Bayraktar Sağlık Hizmetleri Meslek Yüksekokulu Müdürlüğüne Yabancı Diller Yüksekokulu Müdürlüğüne

Bu belge, güvenli elektronik imza ile imzalanmıştır.

Belge Takip Adresi : https://www.turkiye.gov.tr/erciyes-universitesi-ebys

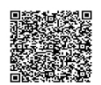

EÜ Gelen Evrak Tarih ve Sayısı: 27.03.2024-627627

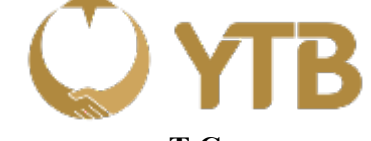

### T.C. KÜLTÜR VE TURİZM BAKANLIĞI YURTDIŞI TÜRKLER VE AKRABA TOPLULUKLAR BAŞKANLIĞI Kültürel ve Sosyal İlişkiler Daire Başkanlığı

Ek-1

Sayı : E-24958871-301.01-146407 Konu : Türkiye Mezunları Programı ve Bilgi Formu 26.03.2024

İlgi : a) 26.12.2016 tarihli ve 7093 sayılı yazı.

b) 04.01.2018 tarihli ve 12034 sayılı yazı.

c) 16.05.2019 tarihli ve 42956 sayılı yazı.

ç) 28.10.2020 tarihli ve 74623 sayılı yazı.

d) 26.02.2022 tarihli ve 103315 sayılı yazı.

e) 16.03.2022 tarihli ve 104482 sayılı yazı.

#### DAĞITIM YERLERİNE

Malumları olduğu üzere yükseköğrenimlerine Türkiye'de devam eden **uluslararası öğrencilerin bir kısmı Başkanlığımız uhdesinde yürütülen Türkiye Bursları kapsamında bir kısmı da kendi imkânları ile ya da diğer burslardan yararlanarak eğitimlerini tamamlamaktadır.** Ülkemiz üniversitelerinden mezun olan söz konusu uluslararası öğrenciler, birer Türkiye Mezunu kimliği kazanarak ülkelerine dönmekte ve ülkemiz dış politikasının en önemli unsurlarından biri haline gelen kamu diplomasisinin sık başvurulan bir aracı olarak ikili ilişkilerde hem kendi ülkeleri hem de ülkemiz çıkarlarına hizmet eden faaliyetlerde bulunmaktadır.

Son yıllarda üniversitelerimizin, ülkemiz kamu ve özel sektör kuruluşları ve yurt dışı temsilciliklerinin yurt dışında Türkiye'yi tanıyan, Türkiye'ye müzahir muhatap arayışlarına Türkiye mezunları verimli bir şekilde katkı sağlayabilmekte olup söz konusu faydayı en üst seviyelere çıkarabilmek için Türkiye Mezunları Programı ve Türkiye Mezunları Portalı'nın (TMP) kapsamı ve etkinliğini artıracak çalışmalar da Başkanlığımız nezdinde hız kazanmıştır. Bu bağlamda, Türkiye'den mezun olan her bir uluslararası öğrencinin, şu ana dek 181 bin Türkiye mezununun kaydolarak kullandığı TMP ile tanışmasının hayati derecede önemli olduğu ilgi (a, b, c, ç, d, e)'de kayıtlı yazılarımız vasıtasıyla üniversiteler ile paylaşılmış ve kıymetli yardımlarının beklendiği bilgisi iletilmiştir.

Gelinen aşamada, üniversitelerin değerli yardımları ve mezuniyet aşamasındaki uluslararası öğrencileri yönlendirmeleriyle TMP üye sayısındaki artış hızı önceki yıl ve aylara göre katlanarak devam etmektedir. Bu süreçte, Başkanlığımızın üniversitelerden beklentilerine yanıt veren ancak mezun adayını TMP'ye yönlendirme ve adayın söz konusu portala üye olmak suretiyle edinip ilgili üniversitenin öğrenci işleri birimine teslim edeceği "Türkiye Mezunları Bilgi Formu"nu Başkanlığımızla paylaşma noktasındaki en önemli aşamanın dikkatlerden kaçabildiği anlaşılmaktadır.

 Belge Doğrulama Kodu: 4A2E5732-4553-46F4-B823-2A3478486E0A
 Belge Doğrulama Adresi: www.turkiye.gov.tr/ytb-ebys

Adres: Oğuzlar Mah. Mevlana Bul. No: 145 Balgat - Çankaya / ANKARA Telefon No: 0312 218 40 00 Faks No: 0312 218 40 49 E-Posta: alptekin.toprak@ytb.gov.tr Internet Adresi: www.ytb.gov.tr KEP Adresi: ytb@hs01.kep.tr

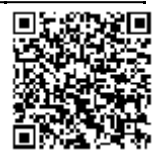

Bu belge elektronik imza ile imzalanmıştır.

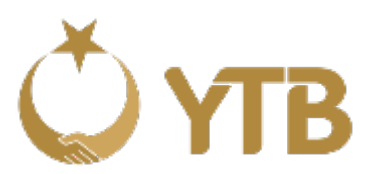

Bu itibarla, ilgi yazılarımızla üniversitelerine bilgisi iletilen Türkiye Mezunları Bilgi Formu sürecinin, mezun adayının TMP'ye üye olması işlemini temin edecek şekilde yürütülmesi noktasında üniversitelerin değerli yardımları beklenmektedir. İhtiyaç hâlinde kullanılmak üzere, Türkiye Mezunları Programı afişi EK-1; Türkiye Mezunları Bilgi Formu edinme afişi EK-2 ve örnek Türkiye Mezunları Bilgi Formu EK-3'te takdim edilmektedir. EK-4'te yer alan "Mezun Bilgi Formu Nasıl Alınır?" dosyasının son sınıflarında öğrenim gören yabancı uyruklu tüm öğrencilere üniversiteleri tarafından iletilmesi müsterham olup sözü edilen sürecin verimli yürütülebilmesi ve amacına ulaşabilmesini teminen üniversitelerin katkılarının beklendiği hususunda bilgilerini ve gereğini arz ederim.

Abdullah EREN Başkan

Ek:

- 1- Türkiye Mezunları Programı Afişi
- 2- Türkiye Mezunları Bilgi Formu Afişi
- 3- Türkiye Mezunları Örnek Bilgi Formu
- 4- Mezun Bilgi Formu Nasıl Alınır

Bu belge elektronik imza ile imzalanmıştır.

Belge Doğrulama Kodu: 4A2E5732-4553-46F4-B823-2A3478486E0A Adres: Oğuzlar Mah. Mevlana Bul. No: 145 Balgat - Çankaya / ANKARA Telefon No: 0312 218 40 00 Faks No: 0312 218 40 49 E-Posta: alptekin.toprak@ytb.gov.tr Internet Adresi: www.ytb.gov.tr KEP Adresi: ytb@hs01.kep.tr

Ayrıntılı Bilgi İçin: Hasan Alptekin TOPRAK Uzman Yardımcısı Telefon No: 0312 988 43 02

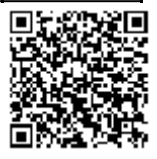

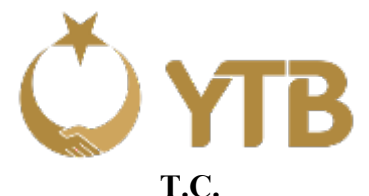

#### T.C. KÜLTÜR VE TURİZM BAKANLIĞI YURTDIŞI TÜRKLER VE AKRABA TOPLULUKLAR BAŞKANLIĞI Kültürel ve Sosyal İlişkiler Daire Başkanlığı

### DAĞITIM LİSTESİ

Gereği: Bolu Abant İzzet Baysal Üniversitesi Rektörlüğüne Adana Alparslan Türkeş Bilim ve Teknoloji Üniversitesi Rektörlüğüne Adıyaman Üniversitesi Rektörlüğüne Aydın Adnan Menderes Üniversitesi Rektörlüğüne Afyon Kocatepe Üniversitesi Rektörlüğüne Ağrı İbrahim Çeçen Üniversitesi Rektörlüğüne Kırşehir Ahi Evran Üniversitesi Rektörlüğüne Akdeniz Üniversitesi Rektörlüğüne Aksaray Üniversitesi Rektörlüğüne Alanya Alaaddin Keykubat Üniversitesi Rektörlüğüne Amasya Üniversitesi Rektörlüğüne Anadolu Üniversitesi Rektörlüğüne Ankara Sosyal Bilimler Üniversitesi Rektörlüğüne Ankara Üniversitesi Rektörlüğüne Ankara Yıldırım Beyazıt Üniversitesi Rektörlüğüne Atatürk Üniversitesi Rektörlüğüne Atılım Üniversitesi Rektörlüğüne Balıkesir Üniversitesi Rektörlüğüne Bartın Üniversitesi Rektörlüğüne Başkent Üniversitesi Rektörlüğüne Batman Üniversitesi Rektörlüğüne Bayburt Üniversitesi Rektörlüğüne Bingöl Üniversitesi Rektörlüğüne Bitlis Eren Üniversitesi Rektörlüğüne Boğaziçi Üniversitesi Rektörlüğüne

Bilgi: Yükseköğretim Denetleme Kurulu Başkanlığına

Bu belge elektronik imza ile imzalanmıştır.

Belge Doğrulama Kodu: 4A2E5732-4553-46F4-B823-2A3478486E0A Adres: Oğuzlar Mah. Mevlana Bul. No: 145 Balgat - Çankaya / ANKARA Telefon No: 0312 218 40 00 Faks No: 0312 218 40 49 E-Posta: alptekin.toprak@ytb.gov.tr Internet Adresi: www.ytb.gov.tr KEP Adresi: ytb@hs01.kep.tr

Ayrıntılı Bilgi İçin: Hasan Alptekin TOPRAK Uzman Yardımcısı Telefon No: 0312 988 43 02

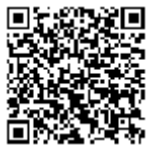

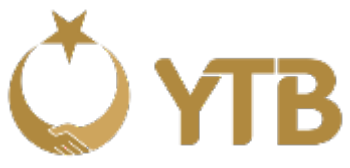

Bursa Uludağ Üniversitesi Rektörlüğüne Zonguldak Bülent Ecevit Üniversitesi Rektörlüğüne Sivas Cumhuriyet Üniversitesi Rektörlüğüne Çanakkale Onsekiz Mart Üniversitesi Rektörlüğüne Çukurova Üniversitesi Rektörlüğüne Dicle Üniversitesi Rektörlüğüne Dokuz Eylül Üniversitesi Rektörlüğüne Kütahya Dumlupınar Üniversitesi Rektörlüğüne Düzce Üniversitesi Rektörlüğüne Ege Üniversitesi Rektörlüğüne Erciyes Üniversitesi Rektörlüğüne Eskişehir Osmangazi Üniversitesi Rektörlüğüne Fatih Sultan Mehmet Vakıf Üniversitesi Rektörlüğüne Fırat Üniversitesi Rektörlüğüne Galatasaray Üniversitesi Rektörlüğüne Gazi Üniversitesi Rektörlüğüne Gaziantep Üniversitesi Rektörlüğüne Tokat Gaziosmanpaşa Üniversitesi Rektörlüğüne Gebze Teknik Üniversitesi Rektörlüğüne Giresun Üniversitesi Rektörlüğüne Gümüşhane Üniversitesi Rektörlüğüne Hacettepe Üniversitesi Rektörlüğüne Harran Üniversitesi Rektörlüğüne İbn Haldun Üniversitesi Rektörlüğüne İhsan Doğramacı Bilkent Üniversitesi Rektörlüğüne İnönü Üniversitesi Rektörlüğüne İskenderun Teknik Üniversitesi Rektörlüğüne İstanbul 29 Mayıs Üniversitesi Rektörlüğüne İstanbul Aydın Üniversitesi Rektörlüğüne İstanbul Kültür Üniversitesi Rektörlüğüne İstanbul Medeniyet Üniversitesi Rektörlüğüne İstanbul Sabahattin Zaim Üniversitesi Rektörlüğüne İstanbul Teknik Üniversitesi Rektörlüğüne İstanbul Ticaret Üniversitesi Rektörlüğüne

Bu belge elektronik imza ile imzalanmıştır.

Belge Doğrulama Kodu: 4A2E5732-4553-46F4-B823-2A3478486E0A Adres: Oğuzlar Mah. Mevlana Bul. No: 145 Balgat - Çankaya / ANKARA Telefon No: 0312 218 40 00 Faks No: 0312 218 40 49 E-Posta: alptekin.toprak@ytb.gov.tr Internet Adresi: www.ytb.gov.tr KEP Adresi: ytb@hs01.kep.tr

Ayrıntılı Bilgi İçin: Hasan Alptekin TOPRAK Uzman Yardımcısı Telefon No: 0312 988 43 02

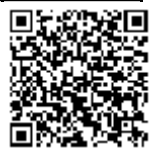

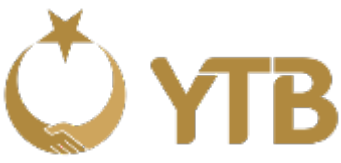

İstanbul Üniversitesi Rektörlüğüne İzmir Katip Çelebi Üniversitesi Rektörlüğüne İzmir Yüksek Teknoloji Enstitüsü Rektörlüğüne Kahramanmaraş Sütçü İmam Üniversitesi Rektörlüğüne Karabük Üniversitesi Rektörlüğüne Karadeniz Teknik Üniversitesi Rektörlüğüne Karamanoğlu Mehmetbey Üniversitesi Rektörlüğüne Kastamonu Üniversitesi Rektörlüğüne Kırıkkale Üniversitesi Rektörlüğüne Kilis 7 Aralık Üniversitesi Rektörlüğüne Kocaeli Üniversitesi Rektörlüğüne Kto-Karatay Üniversitesi Rektörlüğüne Manisa Celal Bayar Üniversitesi Rektörlüğüne Mardin Artuklu Üniversitesi Rektörlüğüne Marmara Üniversitesi Rektörlüğüne Burdur Mehmet Akif Ersoy Üniversitesi Rektörlüğüne Mersin Üniversitesi Rektörlüğüne Mimar Sinan Güzel Sanatlar Üniversitesi Rektörlüğüne Muğla Sıtkı Koçman Üniversitesi Rektörlüğüne Hatay Mustafa Kemal Üniversitesi Rektörlüğüne Muş Alparslan Üniversitesi Rektörlüğüne Tekirdağ Namık Kemal Üniversitesi Rektörlüğüne Necmettin Erbakan Üniversitesi Rektörlüğüne Nevşehir Hacı Bektaş Veli Üniversitesi Rektörlüğüne Niğde Ömer Halisdemir Üniversitesi Rektörlüğüne İstanbul Nişantaşı Üniversitesi Rektörlüğüne Ondokuz Mayıs Üniversitesi Rektörlüğüne Ordu Üniversitesi Rektörlüğüne Orta Doğu Teknik Üniversitesi Rektörlüğüne Osmaniye Korkut Ata Üniversitesi Rektörlüğüne

Bu belge elektronik imza ile imzalanmıştır.

Belge Doğrulama Kodu: 4A2E5732-4553-46F4-B823-2A3478486E0A Adres: Oğuzlar Mah. Mevlana Bul. No: 145 Balgat - Çankaya / ANKARA Telefon No: 0312 218 40 00 Faks No: 0312 218 40 49 E-Posta: alptekin.toprak@ytb.gov.tr Internet Adresi: www.ytb.gov.tr KEP Adresi: ytb@hs01.kep.tr

Ayrıntılı Bilgi İçin: Hasan Alptekin TOPRAK Uzman Yardımcısı Telefon No: 0312 988 43 02

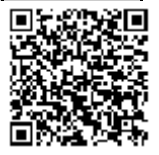

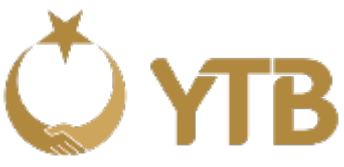

Pamukkale Üniversitesi Rektörlüğüne Polis Akademisi Başkanlığına Recep Tayyip Erdoğan Üniversitesi Rektörlüğüne Sakarya Üniversitesi Rektörlüğüne Selçuk Üniversitesi Rektörlüğüne Siirt Üniversitesi Rektörlüğüne Sinop Üniversitesi Rektörlüğüne Süleyman Demirel Üniversitesi Rektörlüğüne Trakya Üniversitesi Rektörlüğüne Türk Hava Kurumu Üniversitesi Rektörlüğüne Uşak Üniversitesi Rektörlüğüne Van Yüzüncü Yıl Üniversitesi Rektörlüğüne Yalova Üniversitesi Rektörlüğüne Yıldız Teknik Üniversitesi Rektörlüğüne Erzincan Binali Yıldırım Üniversitesi Rektörlüğüne Sağlık Bilimleri Üniversitesi Rektörlüğüne Afyonkarahisar Sağlık Bilimleri Üniversitesi Rektörlüğüne Eskişehir Teknik Üniversitesi Rektörlüğüne İstanbul Üniversitesi-Cerrahpaşa Rektörlüğüne Kayseri Üniversitesi Rektörlüğüne Koç Üniversitesi Rektörlüğüne Konya Teknik Üniversitesi Rektörlüğüne Kütahya Sağlık Bilimleri Üniversitesi Rektörlüğüne Malatya Turgut Özal Üniversitesi Rektörlüğüne Sakarya Uygulamalı Bilimler Üniversitesi Rektörlüğüne Samsun Üniversitesi Rektörlüğüne Tarsus Üniversitesi Rektörlüğüne Antalya Bilim Üniversitesi Rektörlüğüne Isparta Uygulamalı Bilimler Üniversitesi Rektörlüğüne Trabzon Üniversitesi Rektörlüğüne Ankara Hacı Bayram Veli Üniversitesi Rektörlüğüne

Bu belge elektronik imza ile imzalanmıştır.

Belge Doğrulama Kodu: 4A2E5732-4553-46F4-B823-2A3478486E0A Adres: Oğuzlar Mah. Mevlana Bul. No: 145 Balgat - Çankaya / ANKARA Telefon No: 0312 218 40 00 Faks No: 0312 218 40 49 E-Posta: alptekin.toprak@ytb.gov.tr Internet Adresi: www.ytb.gov.tr KEP Adresi: ytb@hs01.kep.tr

Ayrıntılı Bilgi İçin: Hasan Alptekin TOPRAK Uzman Yardımcısı Telefon No: 0312 988 43 02

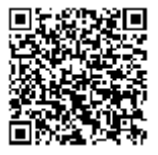

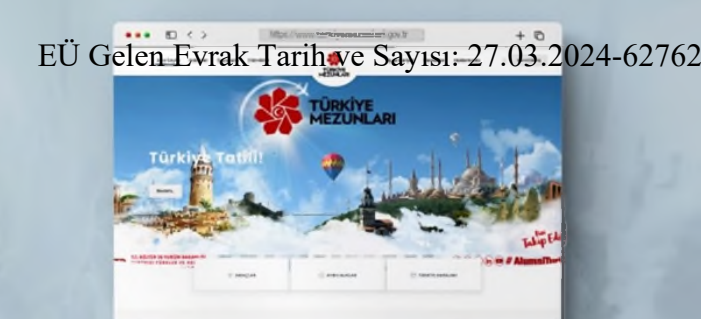

### Türkiye'de Yükseköğrenim Gören Uluslararası Öğrenciler! TÜRKIYE MEZUNLARI AILESINE Siz de Katılın !

Türkiye Mezunları İnternet Sayfası

#### Türkiye Mezunları Portalı'na Kayıtlı

Bu 📐

150 binden fazla Türkiye Mezunu üye

> Her yıl 10 binden fazla yeni üye

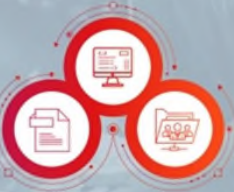

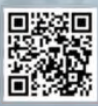

#### 🖸 👻 🖮 🖷 # AlumniTurkiya

T.C. KÜLTÜR VE TURİZM BAKANLIĞI

#### Türkiye Mezunlarına Özel

- İş İlanları,
- Etkinlikler,
- · Haber-Duyurular,
- · Ayrıcalık-Avantajlar,
- Ödül-Teşvikler,
- · CV Oluşturabilme,
- Referans Mektubu Oluşturabilme

TÜRKİYE

## EÜ Gelen Evrak Tärihve Serst 27022024 627627 Mezuniyet Bilgi Formu

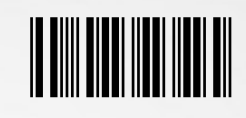

64115

Ek<u>TÜRKİYE</u> MEZUNLARI

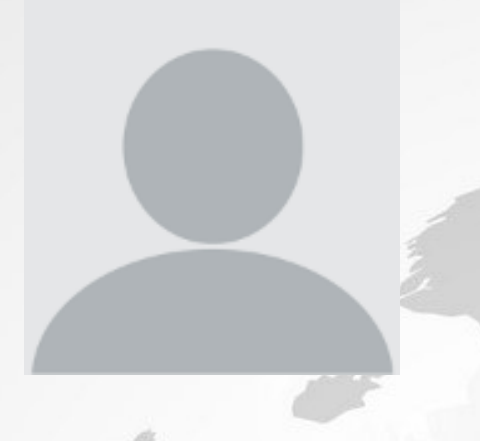

## Kimlik Bilgileri

| Ad:              | ТАНА        |
|------------------|-------------|
| Soyad:           | BÜLBÜL      |
| YU Numarası:     | 12345677888 |
| Uyruk:           | Azerbaycan  |
| Cinsiyet:        | Erkek       |
| Doğum Yeri Ülke: | Azerbaycan  |
| Doğum Yeri Şehir | Baku        |
| Doğum Tarihi:    | 09/07/1992  |
|                  |             |

## Eğitim Bilgileri

| Düzey:                   | Lisans                                        |
|--------------------------|-----------------------------------------------|
| Üniversite:              | AKSARAY ÜNİVERSİTESİ                          |
| Fakülte/Enstitü:         | AKSARAY SOSYAL BİLİMLER MESLEK<br>YÜKSEKOKULU |
| Bölüm:                   | BÜRO YÖNETİMİ VE YÖNETİCİ ASİSTANLIĞI<br>PR.  |
| Mezuniyet Tarihi:        | 13/10/2021                                    |
| Öğrenim Görme Şekli:     | Kendi İmkanı                                  |
| Mezuniyet Sonrası Durum: | Türkiye'de Kalacağım                          |

## İletişim Bilgileri

| Email:                 |
|------------------------|
| Cep Telefonu:          |
| Ülke Telefonu:         |
| Adres:                 |
| Sosyal Medya Hesapları |
|                        |

tahablbul@gmail.com

312312312

Baku Twitter: twt Facebook: https://www.facebook.com Instagram: https://www.instagram.com

LinkedIn: https://www.linkedin.com;

Not: Bu form turkiyemezunlari.gov.tr web sayfası üzerinden üyelik gerçekleştirilerek alınmıştır. Mezuniyet işlemleri için üniversiteye verilmek üzere düzenlenmiştir.

İmza:

Bu belge,güveni elektronik iniza ile imzalanmıştır.

EÜ Gelen Evrak Tarih ve Sayısı: 27.03.2024-627627

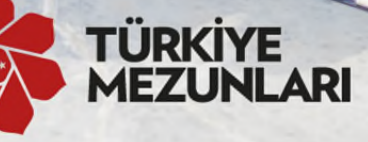

# Ailesine katılmak için Join Turkiye Alumni family

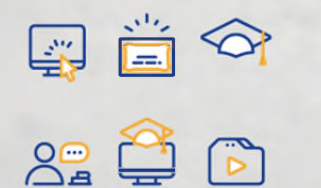

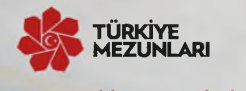

www.turkiyemezunlari.gov.tr/

www.turkiyemezunlari.gov.tr sitesine giriniz.

- "Kayıt Ol" kısmından üyelik işlemlerinizi başlatınız.
- E-postanıza gelen aktivasyon linkine tıklayınız.
- E-posta ve şifrenizle giriş yapınız.
- Yabancı uyruk numaranızı ve kişisel bilgilerinizi doldurunuz.
- Eğitim ve iş bilgilerinizi ekleyiniz.
- Eğitim Bilgileri kısmından Mezun Bilgi Formu alabilirsiniz!
- Visit www.turkiyemezunlari.gov.tr
- Sign in by clicking "Kayıt Ol/Giriş" button
- Click on the activation link in your e-mail
- Log into your account
- Fill your personal info (YU number etc.)
- Fill your education and other info
- Download Alumni Info Form (Mezun Bilgi Formu) from Education Information Section!

Bu belge, güvenli elektronik imza ile imzalanmıştır.

## Türkiye Mezunları Bilgi Formu Nasıl Alınır?

Ek-5

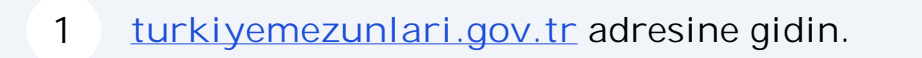

2 Sitenin sa üstünde yer alan ikona tıklayın.

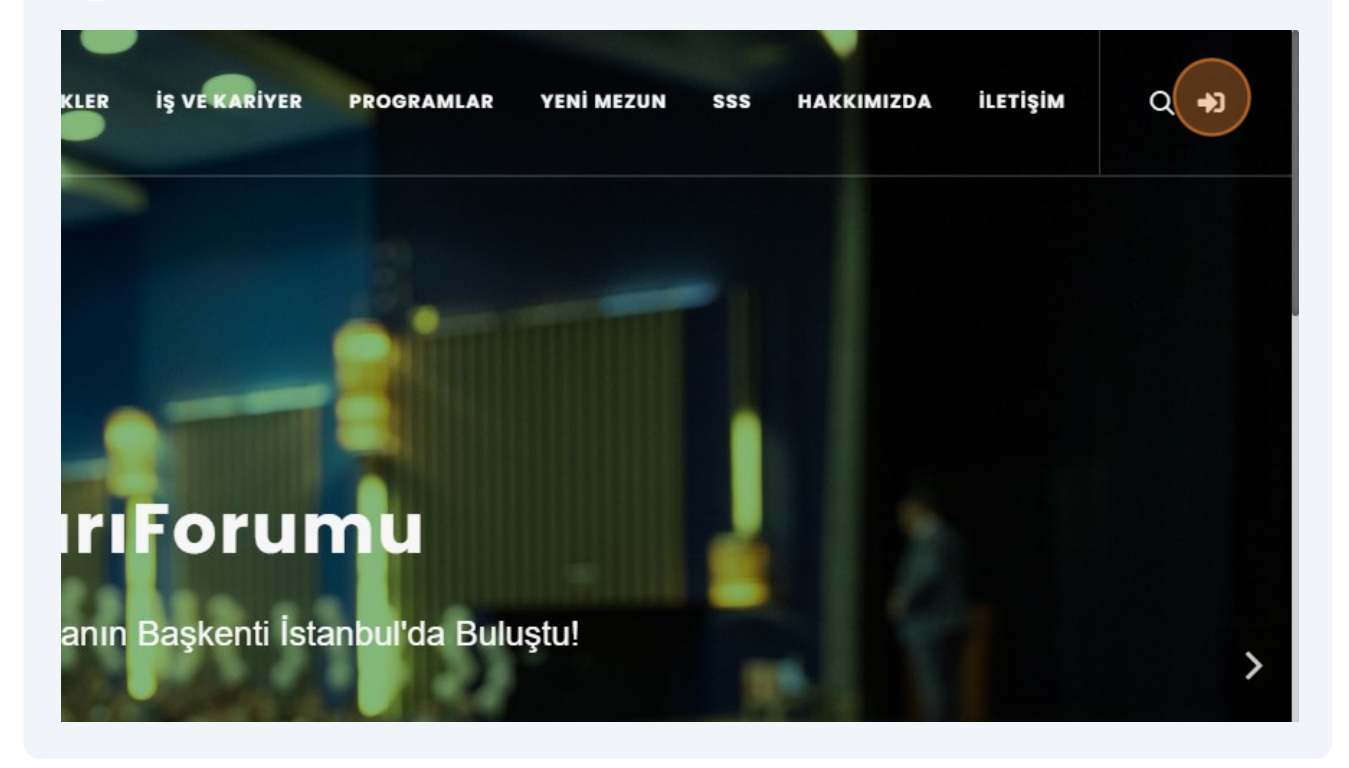

### 3 "Anladım" butonuna tıklayın.

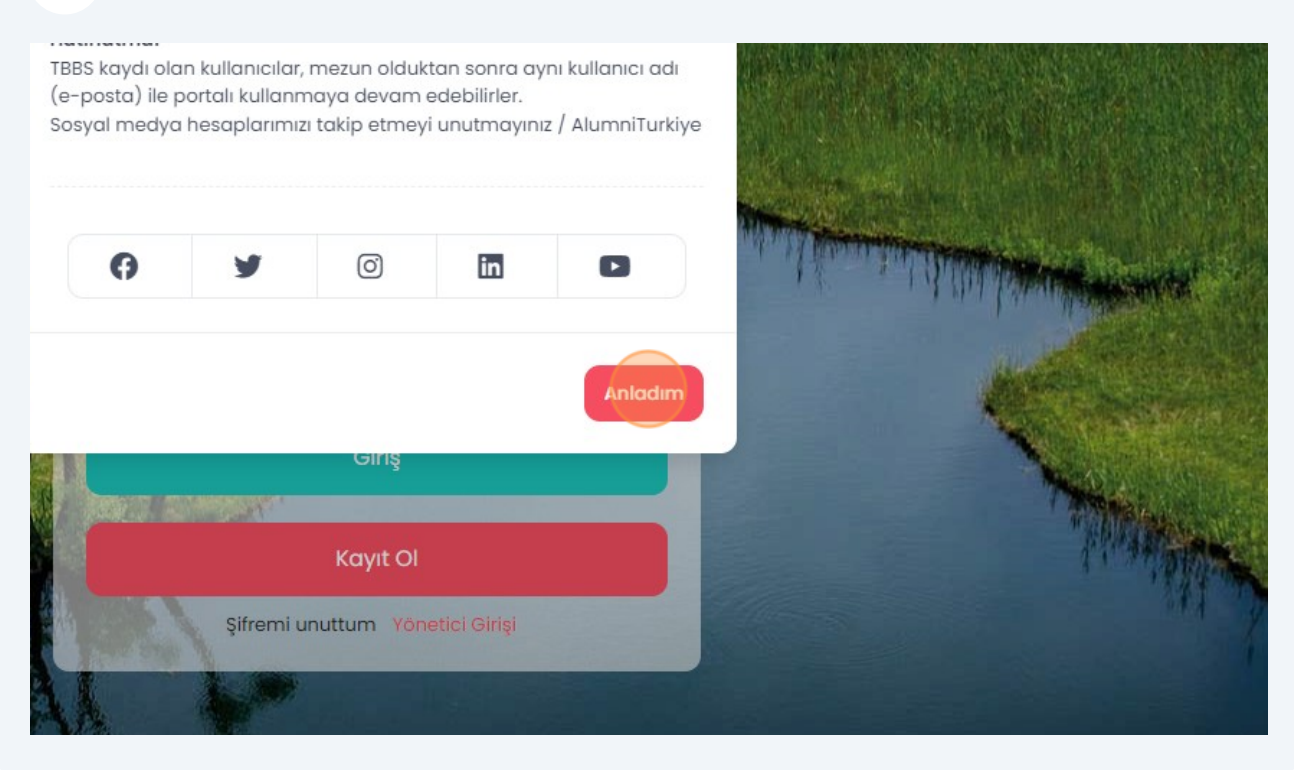

## 4 "Kayıt OI" butonuna tıklayın.

| - ACTY                 |                                 | A Company from an or other of |
|------------------------|---------------------------------|-------------------------------|
| min to                 | Şifre                           | 14174                         |
|                        | Giris                           |                               |
|                        | Ung                             |                               |
|                        | Kayıt Ol                        |                               |
| Contract of the second | Şifremi unuttum Yönetici Girişi |                               |
|                        |                                 |                               |
| and the                | and the state of the state      | 11:                           |
|                        | THO NO. 100 Provide August      | Y WZC                         |

Gelen ekran üzerinde istenilen bilgileri girerek kaydınızı tamamlayın.

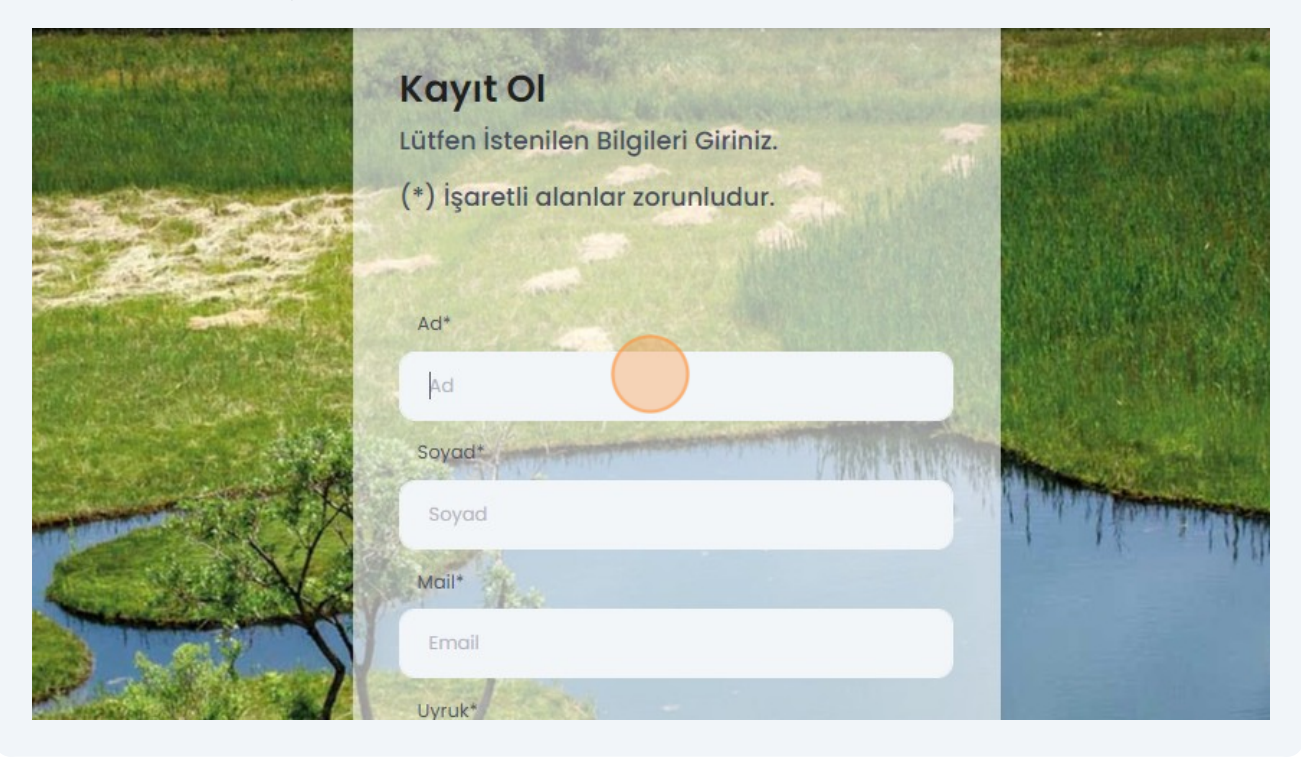

Mail adresinize giderek size gönderilen maildeki linke tıklayıp onayınızıgerçekle tirin.

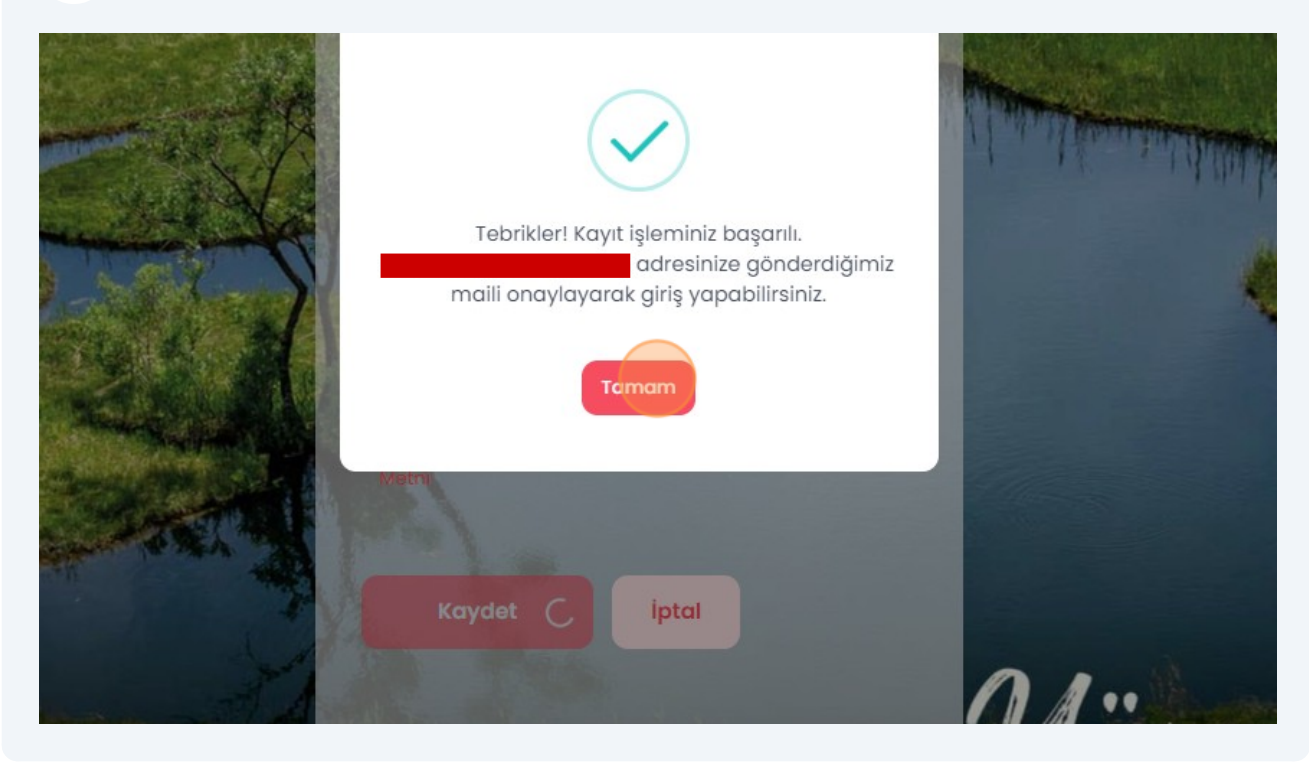

5

6

Onayın ardından mail adresinizi ve ifrenizi girerek sisteme giri yapın.

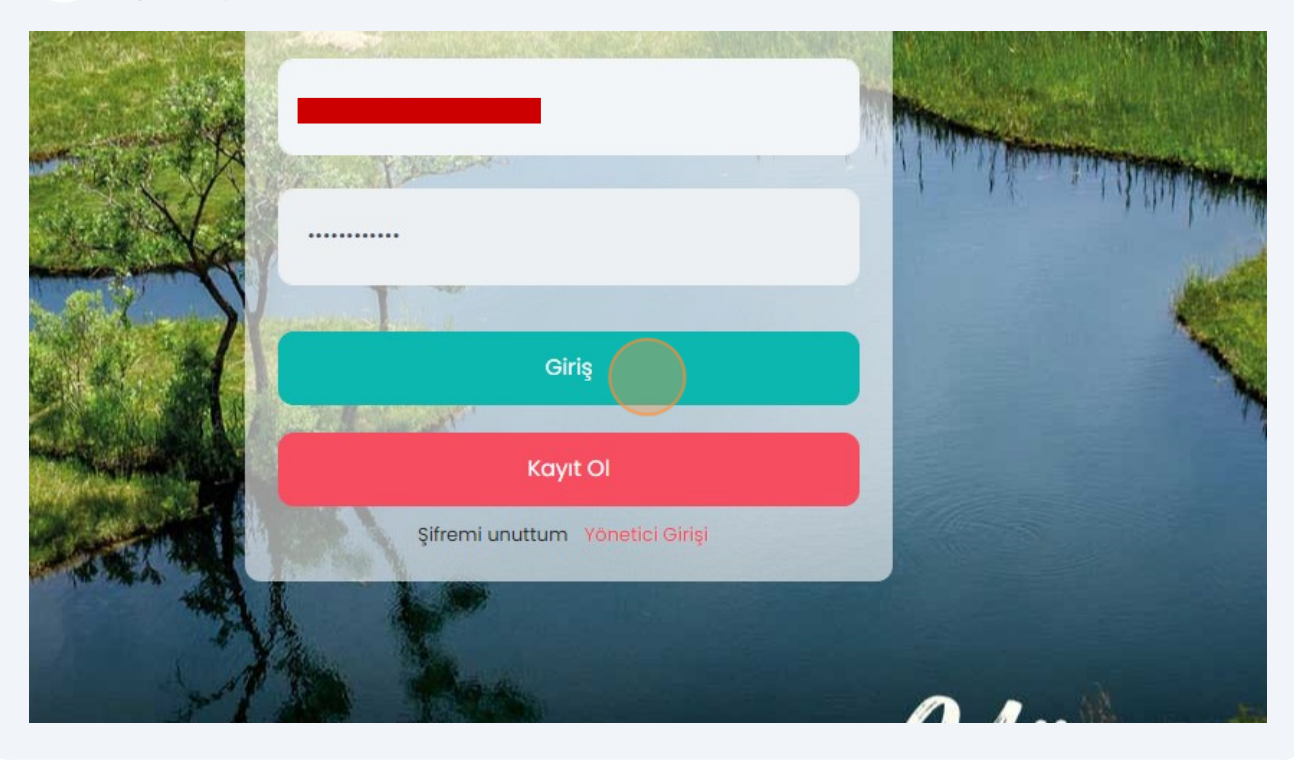

# 8 Ki isel Verileri Koruma Kanunu uyarınca i lemlerinize devam edebilmek için "zinVer" butonuna tıklayın.

|              | HABERLER        | ETKINLIKLER              | İŞ VE KARİYER         | PROGRAMLAR | YENİ MEZUN | SSS | HAKKIMIZDA | iletişim |
|--------------|-----------------|--------------------------|-----------------------|------------|------------|-----|------------|----------|
|              |                 |                          |                       |            |            |     |            |          |
|              |                 |                          |                       |            |            |     |            |          |
| n Buraya Tık | layarak İzin Ve | eriniz. <u>'KVKK M</u> e | etni İçin Tıklayınız' | İzin Ver   |            |     |            |          |
| ncelleyin    |                 |                          |                       |            | Güncelle   |     |            |          |
| (F           |                 | ć                        |                       |            |            |     |            |          |

7

9 Sol tarafta yer alan panelden tıklayarak ilgili alanlardaki bilgilerinizi doldurun. Telefon numarası Uyruk Kuzey Kıbrıs Türk Cumhuriyeti Kullanıcı Id 271029 Profil Doluluk Oranı

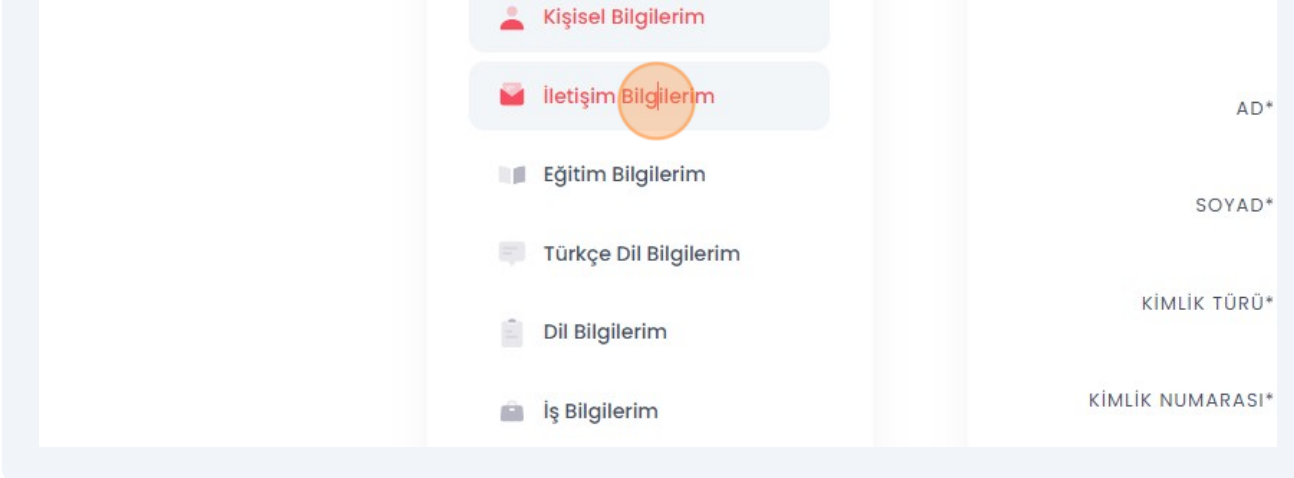

10 "Mezun Bilgi Formu" alabilmeniz için "E itim Bilgilerim" sekmesi üzerinde e itim bilgilerinizi doldurun.

| Telefon numarası<br>Uyruk Kuzey Kıbrıs Türk Cumhuriyeti       | YAŞADIĞI ŞEHİR*        |
|---------------------------------------------------------------|------------------------|
| Kullanıcı Id 271029<br>Profil Doluluk Oranı<br><sup>%20</sup> | EV TELEFON NUMARASI    |
| 🔔 Kişisel Bilgilerim                                          | OFİS TELEFON NUMARASI  |
| 🧧 İletişim Bilgilerim                                         | MOBİL TELEFON NUMARASI |
| Eğitim Bilgilerim                                             | POSTA KODU             |
| Türkçe Dil Bilgilerim                                         | ADRES                  |
| Dil Bilgilerim                                                |                        |
| 💼 İş Bilgilerim                                               |                        |
|                                                               |                        |

| 11      | "Yeni           | E itim B            | ilgisi Ekl  | e" buton           | una | tıklayın.  |          |              |
|---------|-----------------|---------------------|-------------|--------------------|-----|------------|----------|--------------|
| LER     | ETKİNLİKLER     | İŞ VE KARİYER       | PROGRAMLAR  | YENİ MEZUN         | SSS | HAKKIMIZDA | İLETİŞİM | Q <u>भ</u> • |
|         |                 |                     |             |                    |     |            |          |              |
|         |                 |                     | _           |                    |     |            |          |              |
|         |                 |                     | Yeni E      | ğitim Bilgisi Ekle | ~   |            |          |              |
| F       | ormu İndir      | Onay Du             | rumu        | Detay              |     |            |          |              |
|         | Kayıt bulunama  | dı                  |             |                    |     |            |          |              |
| niz yöi | netici onayında | n sonra değiştirile | neyecektir. |                    |     |            |          |              |

## 12 E itim aldı ınız ilgili seviyeyi seçin.

| ilkokul<br>d <b>i Formu indir Onay Durumu</b>               |     |
|-------------------------------------------------------------|-----|
| ilkokul<br><b>Ji Formu İndir Onay Durumu</b> Ortaokul       |     |
| dı Formu İndir Onay Durumu Ortaokul                         |     |
|                                                             |     |
| Kayıt bulunamadı                                            |     |
| n bilgileriniz yönetici onayından sonra değiştirilemeyecekt |     |
| Lisans                                                      |     |
| Yüksek Lisa                                                 | ins |
| Doktora                                                     |     |
| Araştırma                                                   |     |
|                                                             |     |

## 13 E itim bilgilerinizi doldurun.

|                  | Yeni Eğitim Bilgisi Ekle |          |
|------------------|--------------------------|----------|
|                  | ÜLKE*                    | Сітү*    |
| il               | UNIVERSITY*              | FACULTY* |
| Türkiye          |                          | ~        |
| Mezuniar         | DEPARTMENT*              |          |
| Puanınız: 20     |                          | ~        |
| E-posta          |                          |          |
| Telefon numarası | DURUM*                   |          |
| Kullanici Id     | Seçiniz                  | *        |

## 14 "Kaydet" butonuna tıklayın.

| ~      | 4                       | ~          |  |
|--------|-------------------------|------------|--|
|        |                         |            |  |
| ~      |                         |            |  |
| Č,     |                         |            |  |
|        | MEZUNİYET SONRASI PLAN* |            |  |
| ~      | Ülkeme Döneceğim        | ~          |  |
|        | TRANSKRIPT              | _          |  |
| BROWSE | DOSYAYI KARŞIYA YÜKLE   | BROWSE     |  |
|        |                         |            |  |
|        |                         |            |  |
|        | Kay                     | ydet İptal |  |
|        |                         |            |  |
|        |                         |            |  |

15 "Formu ndir" butonuna tıklayarak mezun bilgi formunuzu indirebilirsiniz.

|               |                         | e construit de           | 00                      | <b>D</b> -1 |
|---------------|-------------------------|--------------------------|-------------------------|-------------|
| Egitim Duzeyi | OKULADI                 | Formu indir              | Ondy Durumu             | Detay       |
| Lisans        | ANKARA ÜNİVERSİTESİ     | Formu İndir              | Bekliyor                | Güncelle    |
|               | Uyarı*: Eğitim bilgiler | riniz yönetici onayından | sonra değiştirilemeyece | ektir.      |
|               |                         |                          |                         |             |
|               |                         |                          |                         |             |

Formu indirebilmeniz için geçerli bir kimlik numarası girmeniz, ileti im bilgilerinizi eksiksiz olarak doldurmanız ve foto rafınızı yüklemeniz gerekmektedir.